# Release Notes – Zebra MC40 Android L – LifeGuard Update 03 Release for Voice/Non-Voice

# Contents

Description Device Compatibility Component Contents Installation Requirements Installation Instructions Downloadable Software included in this Release

### Description

This release contains following software package which is compatible with the MC40 L product.

LifeGuard patches are cumulative and include all previous fixes that are part of earlier patch releases.

Downgrade to LifeGuard Update 01 is not allowed.

CFE v3:

CFE-MC40N0-L-V0-030703-N-00-03.zip (Voice/Non-Voice)

This CFE is applicable for 03-07-03-L-V0-M1 OS version.

This release contains following fixes and updates from previous release.

#### 1. Android Security Patch Level: 2017-12-05

Use the link to refer the Android Security bulletin for more information: https://source.android.com/security/bulletin/

### 2. Fixes:

### CFE v3:

- Updated below mentioned TUT components:
  - DataWedge Version 6.6.50
  - EMDK Version 6.7.10.1010
  - MXMF Version 7.1.2.1
  - Staging Client Version 2.9.1.1362
- SPR33233 Resolved an issue wherein the DataWedge 6.2.24 could not replace separator or non-printable ascii character with \$.
- SPR32463 Resolved an issue wherein the StageNow File Manager downloads frequently fails due to Socketimeout exception.
- SPR32676 Resolved an issue wherein DataWedge crashes due to velocity application profile creation.
- SPR32484 Resolved an issue wherein customer was facing touch issues with keypad/numpad after updating from Kitkat to Lollipop.

- SPR33138 Resolved an issue wherein audio tool was not working on MC40 L due to permission issue.
- SPR33168/33392 Resolved an issue wherein there was no option to disable Home Screen Button and Recent Items Button.

#### CFE v2:

- Corrections for KRACK vulnerabilities applied.
- SPR33372 Resolved an issue wherein Wi-Fi disconnects while roaming.

#### CFE v1:

- Resolved an issue in MX to prevent leakage of configuration parameters.
- Included fix for BlueBorne vulnerability.

## **Device Compatibility**

This software release has been approved for Android MC40 Lollipop Voice/Non-Voice model mentioned below.

| Voice SKU        | Non-Voice SKU  |
|------------------|----------------|
| MC40N0-SCG3RM1   | MC40N0-SCG3RM0 |
| MC40N0-SCG3R01   | MC40N0-SCG3R00 |
| MC40N0-SCJ3RM1   | MC40N0-SCJ3RM0 |
| MC40N0-SCJ3R01   | MC40N0-SCJ3R00 |
| MC40N0-HCJ3R01   | MC40N0-HCJ3R00 |
| MC40N0-SLK3R01   | MC40N0-HCG3R00 |
| MC40N0-SLK3RM1   |                |
| MC40N0-HLK3R01   |                |
| MC40N0-SCJ3RM102 |                |

### **Component Contents**

| Component / Description | Version             |
|-------------------------|---------------------|
| Product Build Number    | 03-07-03-L-V0-M1    |
| Zebra Patch Version     | 3                   |
| Android Version         | 5.1.1               |
| Wifi                    | FUSION_A_5.00.0.026 |

### Installation Requirements

- ADB installed on the PC (including adb drivers)
- USB debugging turned ON (from Developer options)
- MC40 should have baseline:
  - 03-07-03-L-V0-M1

### Installation Instructions

BEFORE UPDATING THE OS IMAGE, EXTERNAL POWER MUST BE APPLIED TO THE TERMINAL VIA USB CHARGING CABLE. PLEASE ENSURE BATTERY LEVEL IS > 30%

### CFE package software update procedure for MC40:

#### Process through Device Storage:

- 1. Connect the USB cable from your PC to the device.
- 2. Make sure MTP mode is selected in the device USB settings and MTP drivers are installed in your PC.
- 3. The internal SD card of MC40 will be seen in your PC as mounted drive MC40N0.
- 4. Copy the recovery update zip file "CFE-MC40N0-L-V0-030703-N-00-03.zip" to the root folder on internal SD card.
- 5. Press and hold the Power button on the device until the Device options menu appears.
- 6. Tap on Reboot to reboot the device.
- 7. When the device is rebooting hold the left Scan/Action button to enter Recovery update mode.
- 8. When the Recovery Mode screen appears then release the left Scan/Action button.
- 9. Click on Vol+ or Vol- to navigate to the "apply update from sdcard" option.
- 10. Click on PTT key to select the option.
- 11. Click on Vol+ or Vol- to navigate to the recovery update zip file.
- 12. Click on PTT key to select the recovery update zip file CFE-MC40N0-L-V0-030703-N-00-03.zip.
- 13. Once you get highlighted "reboot system now", Click on PTT key to reboot the device.

#### Process through adb sideload:

- 1. Connect the USB cable from your PC to the device.
- 2. Go to PC's Command Prompt, type "adb devices" you should get you connected device in the list with key.
- 3. Enter "adb reboot recovery" from Command Prompt
- 4. Click on Vol+ or Vol- to navigate to the "apply update from ADB" option.
- 5. Click on PTT key to select the option.
- On device, once you get the message, "Now send the package...", enter adb sideload add space at the end, then drag and drop the zip file CFE-MC40N0-L-V0-030703-N-00-03.zip, from PC's Command Prompt.
- 7. Once you get highlighted "reboot system now", Click on PTT key to reboot the device.

After installation completed, there are 2 methods to check CFE package installed correctly:

- a. Settings->About Device->SW components Device Patch Version: 3
- b. ADB Shell method: Execute following command from PC's command prompt:
  - \$ adb shell getprop ro.device.patch.version
    \$ 3

# Download-able Software Included in this Release

| Filename                           | Description                                                  |
|------------------------------------|--------------------------------------------------------------|
| CFE-MC40N0-L-V0-030703-N-00-03.zip | CFE package update software for MC40 L Voice/Non-Voice build |

Last Revised: <12-21-2017>